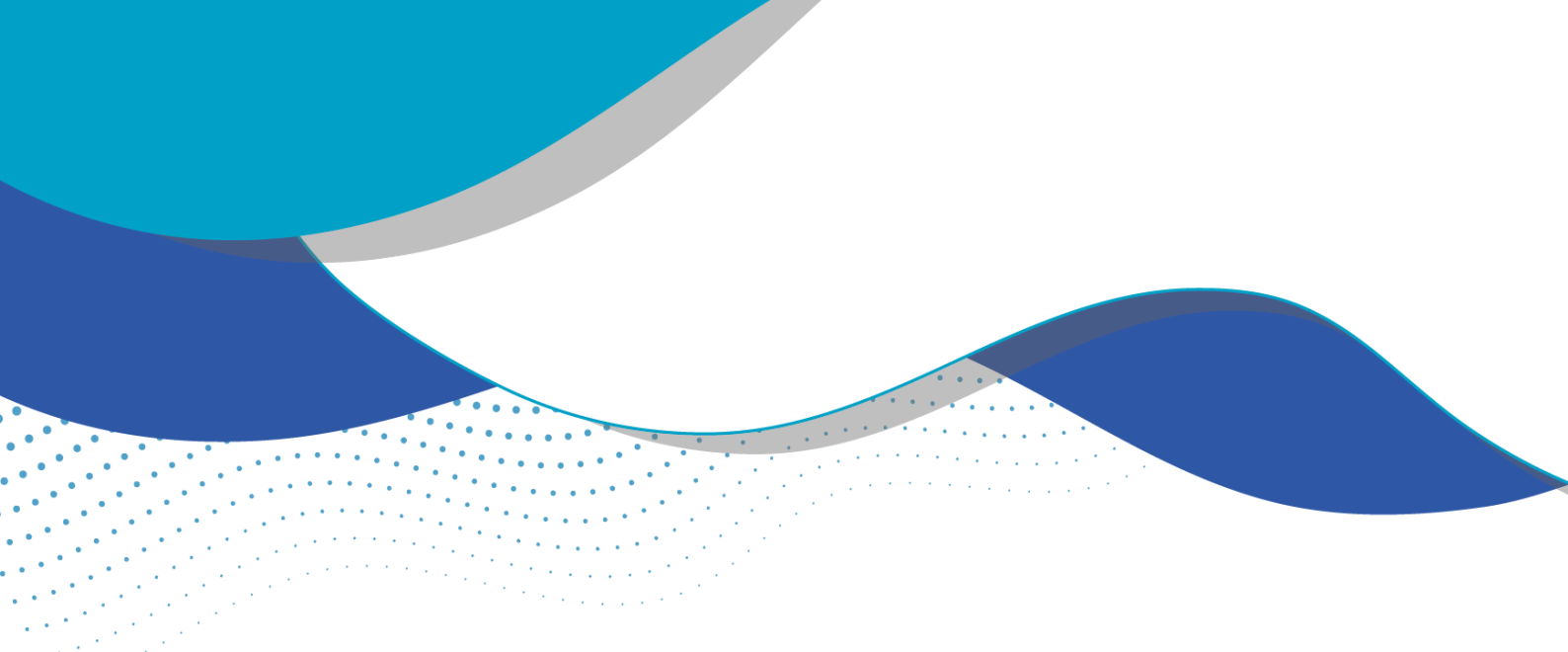

# **Base Corporativa**

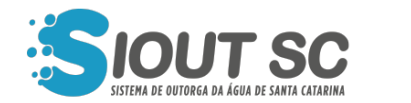

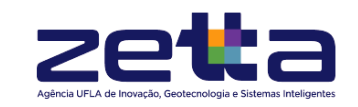

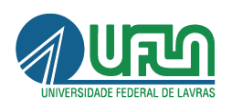

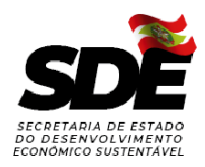

# Gestão de Documentos Emitidos

.

Para acessar a gestão de documentos emitidos, o usuário deverá acessar o menu, em seguida a opção de "Base Corporativa" e "Gestão de Documentos Emitidos".

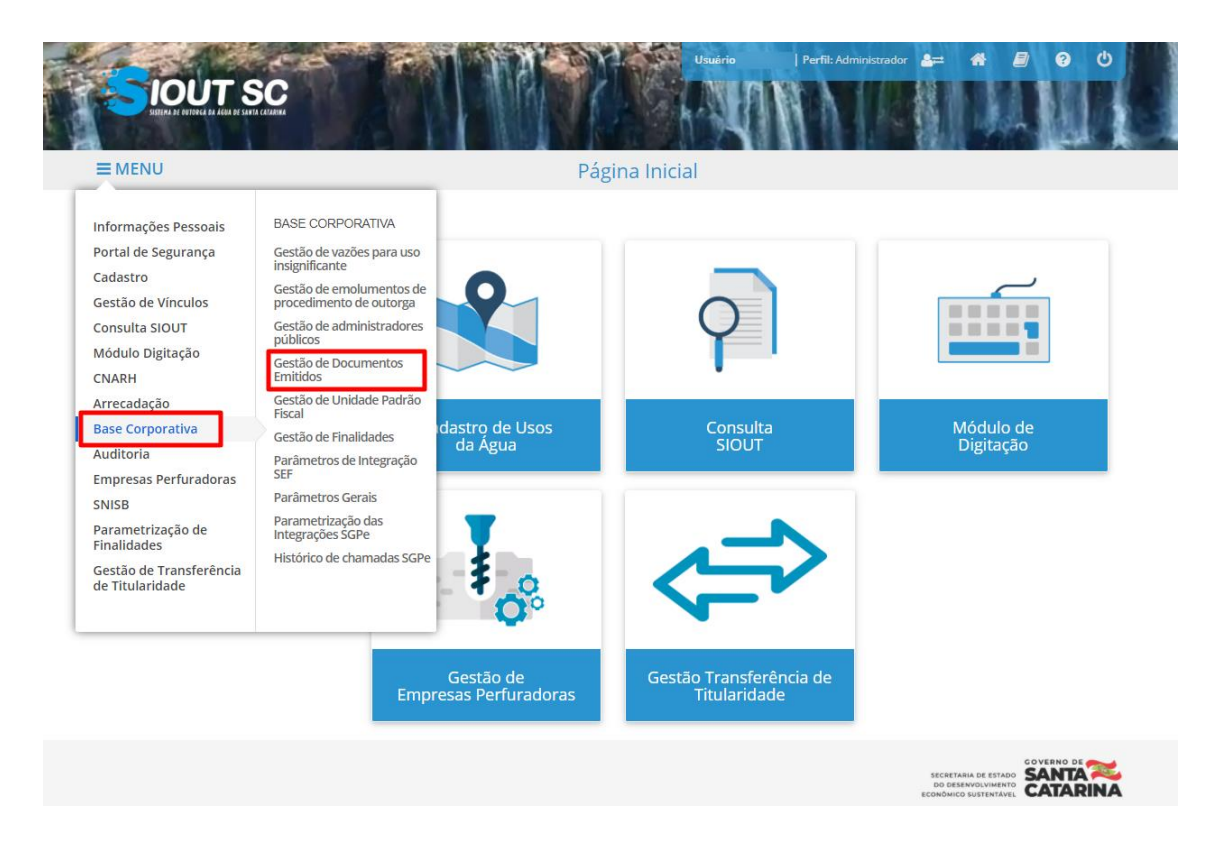

Figura 1 - Menu da Base Corporativa

Ao acessar a tela de "Gestão de documentos emitidos", o usuário pode visualizar as "Edições de documentos emitidos". Ao clicar em um tipo de documento, serão listados todos os documentos do sistema relacionados àquele modelo. Para cada um dos documentos, por meio do botão "Ações", será possível visualizar ou editar.

| Alterar todos os | documentos                     |
|------------------|--------------------------------|
| Alterar todos os | documentos                     |
| Alterar todos os | documentos                     |
| Alterar todos os | documentos                     |
|                  |                                |
|                  | ^                              |
|                  |                                |
|                  |                                |
|                  | oes •                          |
| Visualizar       |                                |
| e Eultai         | ~                              |
|                  | ~                              |
|                  |                                |
|                  | ~                              |
|                  | Aq<br>♥ Visualizar<br>✔ Editar |

Figura 2 - Tela de edição de documentos emitidos

Ao clicar no botão "Alterar todos os documentos", uma nova página será aberta para que as novas informações sejam inseridas. As alterações realizadas por meio desse botão impactarão todos os documentos do sistema.

|                                     | Edição de Dados Mutáveis                                             |  |
|-------------------------------------|----------------------------------------------------------------------|--|
| SIOUT SC / Edição de Dados Mutáveis |                                                                      |  |
| Edição de Dados Mutáveis            |                                                                      |  |
| Campo: Cabeçalho                    | B I U S Fonte - Tamanho - A E Ξ Ξ Espaça x x *                       |  |
| O Upload de imagem da esquerda.     | Selecione o arquivo para enviar ou arraste e solte sobre esta caixa. |  |

Figura 3 - Tela de edição dos dados de documentos

# *Gestão de vazões para uso insignificante*

Para acessar a gestão de vazões para uso insignificante, o usuário deverá acessar o menu, em seguida a opção "Base Corporativa" e "Gestão de vazões para uso insignificante".

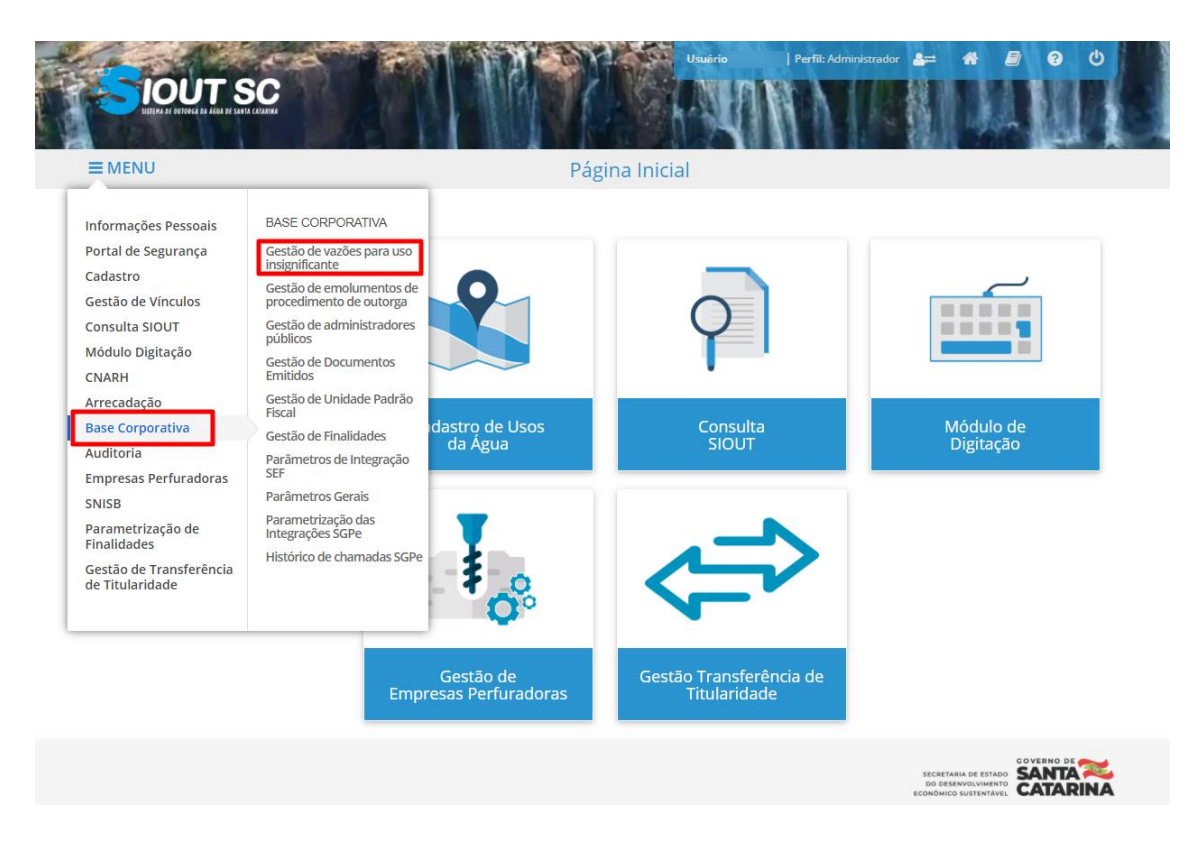

Figura 4 - Menu da Base Corporativa

Ao acessar, o sistema exibirá a tela de "Gestão de Vazões para Uso Insignificante", onde será exibido um campo de busca para "Consulta por regras de vazão máxima para uso insignificante".

| MENU                                                                                                    | Castão                                                                                                    |                                                                                                    |                                                                      |                                                                                                    |                                                  |
|----------------------------------------------------------------------------------------------------|----------------------------------------------------------------------------------------------------|----------------------------------------------------------------------------------------------------|----------------------------------------------------------------------|----------------------------------------------------------------------------------------------------|--------------------------------------------------|
|                                                                                                    | Gestad                                                                                                    | o de Vazões para Uso                                                                                                    | Insignificante                                                       |                                                                                                    |                                                  |
| JT SC / Base Corporativa / G                                                                                                    | estão de Vazões para Uso Insignific                                                                                                    | ante                                                                                                    |                                                                      |                                                                                                    |                                                  |
| onsulta por Regras de Vazão N                                                                                                    | láxima para Uso Insignificante                                                                                                    |                                                                                                    |                                                                      |                                                                                                    |                                                  |
|                                                                                                    |                                                                                                    |                                                                                                    |                                                                      |                                                                                                    |                                                  |
| Informe o aquífero, a bacia hidro                                                                                                    | gráfica, a finalidade de uso ou o valor da                                                                                                    | vazão máxima para uso insignificante                                                                                                    |                                                                      |                                                                                                    | <b>Q</b> Pesquisar                               |
|                                                                                                    |                                                                                                    |                                                                                                    |                                                                      | Pesc                                                                                                    | juisa avançada                                   |
|                                                                                                    |                                                                                                    |                                                                                                    |                                                                      |                                                                                                    |                                                  |
| egras de vazão máxima para ι                                                                                                    | iso insignificante cadastradas                                                                                                    |                                                                                                    |                                                                      |                                                                                                    |                                                  |
|                                                                                                    |                                                                                                    |                                                                                                    |                                                                      |                                                                                                    |                                                  |
| naivo estão listadas as regras d                                                                                                    | e vazão máxima cadastradas no sis                                                                                                    | stema. Caso desele cadastrar um                                                                                                    | a nova regra selecione a oncão "C                                    | adastrar nova regr                                                                                                    | a de vazão                                       |
| paixo estão listadas as regras d<br>áxima" abaixo.                                                                                                    | e vazão máxima cadastradas no sis                                                                                                    | stema. Caso deseje cadastrar um                                                                                                    | a nova regra, selecione a opção "C                                   | adastrar nova regra                                                                                                    | a de vazão                                       |
| baixo estão listadas as regras d<br>áxima" abaixo.                                                                                                    | e vazão máxima cadastradas no si:                                                                                                    | stema. Caso deseje cadastrar um                                                                                                    | a nova regra, selecione a opção "C                                   | adastrar nova regra                                                                                                    | a de vazão                                       |
| baixo estão listadas as regras c<br>áxima" abaixo.                                                                                                    | e vazão máxima cadastradas no si:                                                                                                    | stema. Caso deseje cadastrar um                                                                                                    | a nova regra, selecione a opção "C<br>+ Cada                         | adastrar nova regra<br>strar nova regra de                                                                                  | a de vazão<br>vazão máxima                       |
| paixo estão listadas as regras c<br>áxima" abaixo.<br>Natureza da intervenção ÷                                                                                                    | e vazão máxima cadastradas no si<br>Aquifero ÷                                                                                                    | stema. Caso deseje cadastrar um<br>Bacia hidrográfica ¢                                                                                       | a nova regra, selecione a opção "C<br>+ Cada<br>Finalidades de uso ¢ | adastrar nova regra<br>strar nova regra de<br>Vazão<br>máxima ≑                                                             | a de vazão<br>vazão máxima                       |
| paixo estão listadas as regras c<br>áxima" abaixo.<br>Natureza da intervenção ÷<br>Captação/Derivação em corpo<br>nídrico superficial                                                       | e vazão máxima cadastradas no si:<br>Aquifero ÷<br>Aquifero sfraturados de maior<br>potencialidade Mostrar mais                                                                 | stema. Caso deseje cadastrar um<br>Bacia hidrográfica ÷<br>Rio das Antas e bacias<br>contiguas Mostrar mais                                   | a nova regra, selecione a opção "C                                   | adastrar nova regra<br>strar nova regra de<br>Vazão<br>máxima <sup>©</sup><br>1 m³/h                                        | a de vazão<br>vazão máxima<br>Ações 🕶            |
| baixo estão listadas as regras c<br>áxima" abaixo.<br>Natureza da intervenção ÷<br>Captação/Derivação em corpo<br>nidrico superficial<br>Zaptação/Derivação em corpo<br>nidrico superficial | e vazão máxima cadastradas no sis<br>Aquifero ÷<br>Aquiferos fraturados de maior<br>potencialidade Mostrar mais<br>Aquiferos fraturados de maior<br>potencialidade Mostrar mais | stema. Caso deseje cadastrar um<br>Bacia hidrográfica ¢<br>Rio das Antas e bacias<br>contiguas, Mostrar mais<br>Rio Itajaí e bacias contíguas | a nova regra, selecione a opção "C                                   | adastrar nova regra<br>strar nova regra de<br>Vazão<br>máxima <sup>©</sup><br>1 m <sup>3</sup> /h<br>1,39 m <sup>3</sup> /h | a de vazão<br>vazão máxima<br>Ações •<br>Ações • |

Figura 5 - Menu da Base Corporativa

As gestões já cadastradas ficam disponíveis na opção "Regras de vazão máxima para uso insignificante cadastradas", e são exibidas pelas colunas: "Natureza da intervenção", "Aquífero", "Bacia Hidrográfica", "Finalidades de uso" e "Vazão máxima". O sistema contém um botão de "Cadastrar nova regra de vazão máxima", onde uma nova regra poderá ser cadastrada. Ao clicar no botão, o usuário será redirecionado para uma página para que o cadastro seja efetuado. Após inserir as informações necessárias e clicar em "Salvar", o sistema irá confirmar o cadastro da regra e listá-la junto às outras regras já cadastradas.

| 1ENU                       | Cadastro                    | de Regra de Vazão M                                                     | áxima nara Uso Ins                                      | ignificante |  |
|----------------------------|-----------------------------|-------------------------------------------------------------------------|---------------------------------------------------------|-------------|--|
| TSC / Base Corporativa /   | Gestão de Vazões para Us    | o Insignificante / Cadastro                                             |                                                         | Simeenice   |  |
| dastro de regra de vazão r | náxima para uso insignifica | ante                                                                    |                                                         |             |  |
| Ni                         | atureza da intervenção: *   | <ul> <li>Captação/Derivação em<br/>corpo hídrico superficial</li> </ul> | <ul> <li>Captação/Depósito n<br/>subterrâneo</li> </ul> | atural      |  |
|                            | Selecione o aquífero: *     | Selecione                                                               |                                                         | •           |  |
| Selecio                    | ne a bacia hidrográfica: *  | Selecione                                                               |                                                         | •           |  |
| Selecione a(s) fi          | inalidade(s) desejada(s): * | Selecione                                                               |                                                         | •           |  |
| Vazão máxima               | para uso insignificante: *  |                                                                         | Selecione                                               | ~           |  |

Figura 6 - Cadastro de regra de vazão máxima

Por meio do botão "Ações", é possível visualizar uma regra cadastrada, alterá-la ou excluí-la.

## Gestão de emolumentos de procedimentos de outorga

Para acessar a gestão de emolumentos de procedimento de outorga, o usuário deverá acessar o menu, em seguida a opção de "Base Corporativa" e "Gestão de emolumentos de procedimento de outorga".

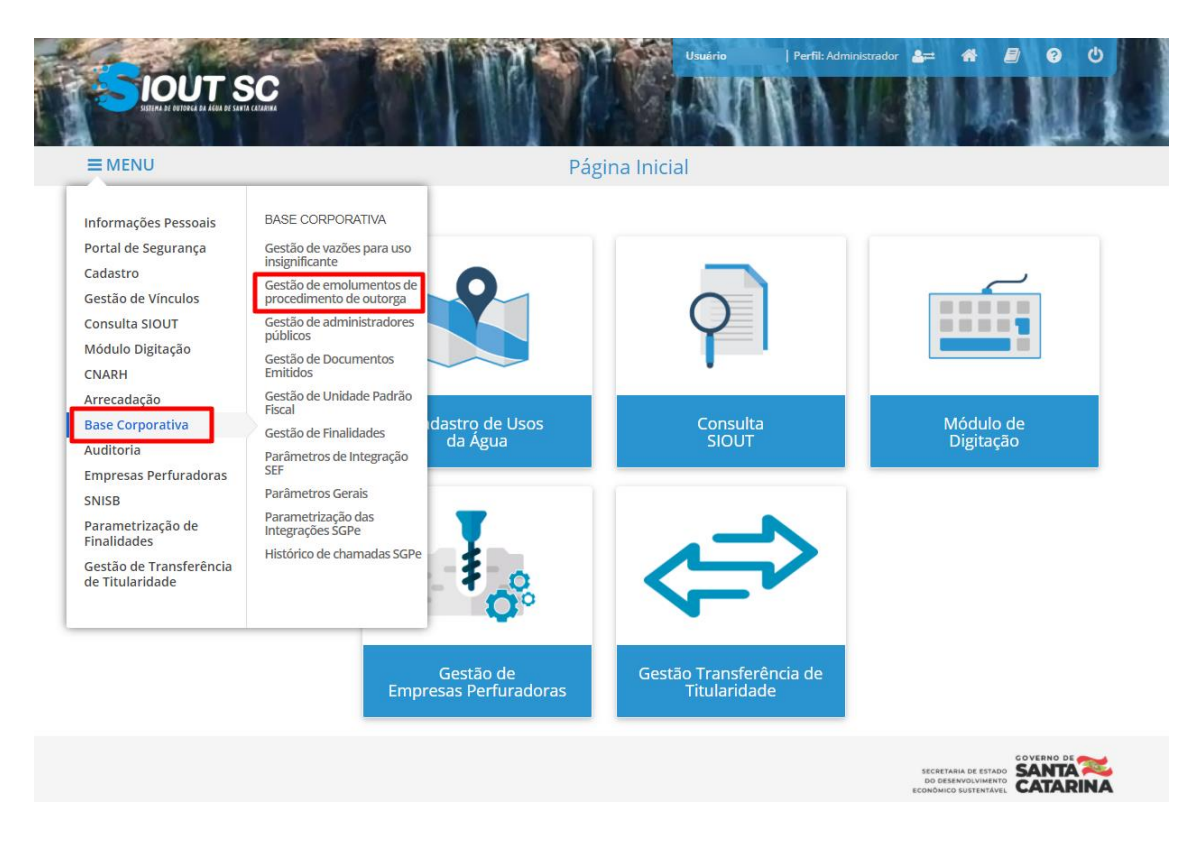

Figura 7 - Menu da Base Corporativa

Ao abrir a página de "Gestão de Emolumentos de Procedimento de Outorga", haverá um campo para busca de valores específicos por meio de "Consulta por valores para emolumentos de procedimento de outorga".

| MENU                                                                                                    | Gestão de Emolumentos de Procedim                                                                                                    | entos de Outorga                                                             |                                                                       | 1000                                           |
|----------------------------------------------------------------------------------------------------|----------------------------------------------------------------------------------------------------|------------------------------------------------------------------------------|-----------------------------------------------------------------------|------------------------------------------------|
| UT SC / Base Corporativa / Gestão de Em                                                                                                    | olumentos de Procedimentos de Outorga                                                                                                    | entos de Outorga                                                             |                                                                       |                                                |
|                                                                                                    | <u> </u>                                                                                                    |                                                                              |                                                                       |                                                |
| Consulta por Valores para Emolumentos de                                                                                                    | Procedimento de Outorga                                                                                                    |                                                                              |                                                                       |                                                |
| Informe a categoria/processo administrativo, a                                                                                                    | finalidade de uso e o valor                                                                                                    |                                                                              | 0                                                                     | Pesquisar                                      |
| a section braces of section of a                                                                                                    |                                                                                                    |                                                                              | ~                                                                     | - solered                                      |
|                                                                                                    |                                                                                                    |                                                                              | Pesquis                                                               | sa avançada                                    |
|                                                                                                    |                                                                                                    |                                                                              |                                                                       |                                                |
|                                                                                                    |                                                                                                    |                                                                              |                                                                       |                                                |
| /alores para emolumentos de procediment                                                                                                    | os de outorga                                                                                                    |                                                                              |                                                                       |                                                |
| /alores para emolumentos de procediment<br>vbaixo estão listadas os valores/taxas para el                                                                                                    | os de outorga<br>nolumentos dos procedimentos de outorga, para arrecadaç                                                                                              | ão do DARE. Caso deseje cadastr                                              | ar um novo valor, :                                                   | selecione a                                    |
| /alores para emolumentos de procediment<br>Abaixo estão listadas os valores/taxas para el<br>pção "Cadastrar novo valor de emolumento                                                                                                    | os de outorga<br>nolumentos dos procedimentos de outorga, para arrecadaç<br>" abaixo.                                                                                 | ão do DARE. Caso deseje cadastr                                              | ar um novo valor, :                                                   | selecione a                                    |
| Valores para emolumentos de procediment<br>Abaixo estão listadas os valores/taxas para en<br>opção "Cadastrar novo valor de emolumento                                                                                                   | os de outorga<br>nolumentos dos procedimentos de outorga, para arrecadaç<br>" abaixo.                                                                                 | ão do DARE. Caso deseje cadastr<br>+ Cadast                                  | ar um novo valor, s<br>rar novo valor de e                            | selecione a                                    |
| Valores para emolumentos de procediment<br>Abaixo estão listadas os valores/taxas para en<br>opção "Cadastrar novo valor de emolumento<br>Categorias/Processos administrativos \$                                                        | os de outorga<br>nolumentos dos procedimentos de outorga, para arrecadaç<br>" abaixo.<br>Finalidades de uso ÷                                                         | ão do DARE. Caso deseje cadastr<br>+ Cadast<br>Tamanho da Propriedade ÷      | ar um novo valor, :<br>rar novo valor de e<br>Valor (R\$) \$          | selecione a                                    |
| Valores para emolumentos de procediment<br>Abaixo estão listadas os valores/taxas para en<br>opção "Cadastrar novo valor de emolumento<br>Categorias/Processos administrativos ¢<br>Autorização de Uso do                                | os de outorga<br>nolumentos dos procedimentos de outorga, para arrecadaç<br>" abaixo.<br>Finalidades de uso ¢<br>Irrigação, Criação animal, Aquicultura Mostrar mais  | ão do DARE. Caso deseje cadastr<br>+ Cadast<br>Tamanho da Propriedade e      | ar um novo valor, :<br>rar novo valor de e<br>Valor (R\$) \$<br>50.00 | selecione a<br>molumento                       |
| Valores para emolumentos de procediment<br>Abaixo estão listadas os valores/taxas para en<br>opção "Cadastrar novo valor de emolumento<br>Categorias/Processos administrativos ¢<br>Autorização de Uso do<br>Insignificante Mostrar mais | os de outorga<br>nolumentos dos procedimentos de outorga, para arrecadaç<br>* abaixo.<br>Finalidades de uso ÷<br>Irrigação, Criação animal, Aquicultura, Mostrar mais | ão do DARE. Caso deseje cadastr<br>+ Cadast<br>Tamanho da Propriedade ÷<br>- | ar um novo valor, :<br>rar novo valor de e<br>Valor (R\$) \$<br>50.00 | selecione a<br>molumento<br>Ações <del>+</del> |

Figura 8 - Tela de Gestão de Emolumentos de Procedimentos de Outorga

Na parte de "Valores para emolumentos de procedimentos de outorga", haverá um botão "Cadastrar novo valor de emolumento", onde será possível cadastrar novos valores de emolumentos. Ao clicar no botão o sistema abrirá uma página para cadastro. Após inserir as informações e clicar em salvar, o sistema confirmará o cadastro e o valor cadastrado será listado junto aos outros valores já cadastrados no sistema.

| ISISTEMA DE OUTORGA DA ÁGUA DE SANTA CATARINA |                           |                       |                     |               |                   |
|-----------------------------------------------|---------------------------|-----------------------|---------------------|---------------|-------------------|
| <b>≡</b> MENU                                 | Cadastro                  | de Emolument          | tos de Procedimento | os de Outorga |                   |
| SIOUT SC / Base Corporativa / (               | Gestão de Emolumentos de  | Procedimentos de Outo | orga / Cadastro     |               |                   |
| Cadastro de valores para emo                  | lumentos de procedimento  | os de outorga         |                     |               |                   |
| Selecione as Categorias/Proce                 | essos Administrativos: *  | Selecione             |                     | •             |                   |
| Selecione a(s) fina                           | alidade(s) desejada(s): * | Selecione             |                     | •             |                   |
| Та                                            | manho da propriedade:     | de                    | a                   | ha            |                   |
|                                               | Valor: *                  |                       | R\$                 |               |                   |
| < Voltar                                      |                           |                       |                     |               | filimpar 🕒 Salvar |

Figura 9 - Tela de cadastro de valores para emolumentos

Na lista dos valores cadastrados, uma prévia das informações cadastradas será exibida por meio das colunas "Categorias/Processos administrativos", "Finalidades de Uso", "Tamanho da propriedade" e "Valor(R\$)". Além disso, por meio do botão "Ações" é possível visualizar, editar ou excluir um valor cadastrado.

#### Gestão de administradores públicos

Para acessar a gestão de administradores públicos, o usuário deverá acessar o menu, em seguida a opção "Base Corporativa" e por fim "Gestão de administradores públicos".

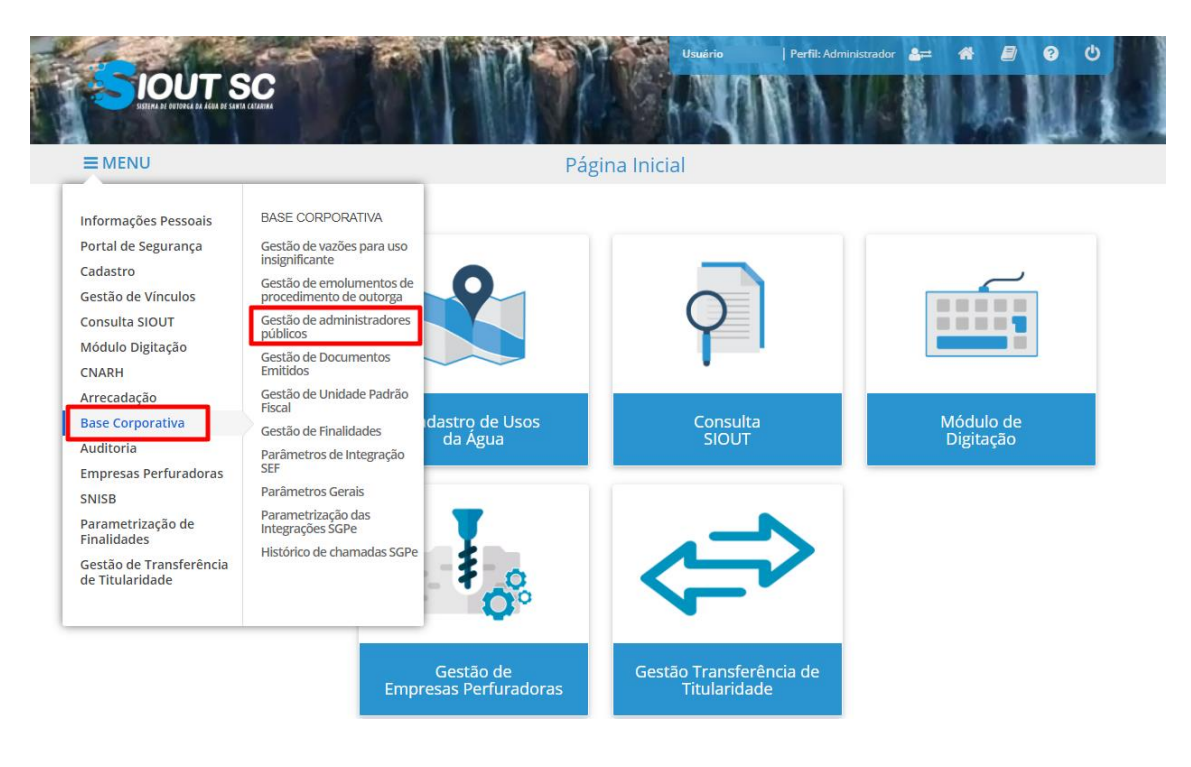

.

Figura 10 - Menu da Base Corporativa

Ao abrir a página de "Gestão de Administradores Públicos", haverá um campo de "Consulta por administradores públicos" para que seja realizada uma pesquisa acerca de um determinado administrador público.

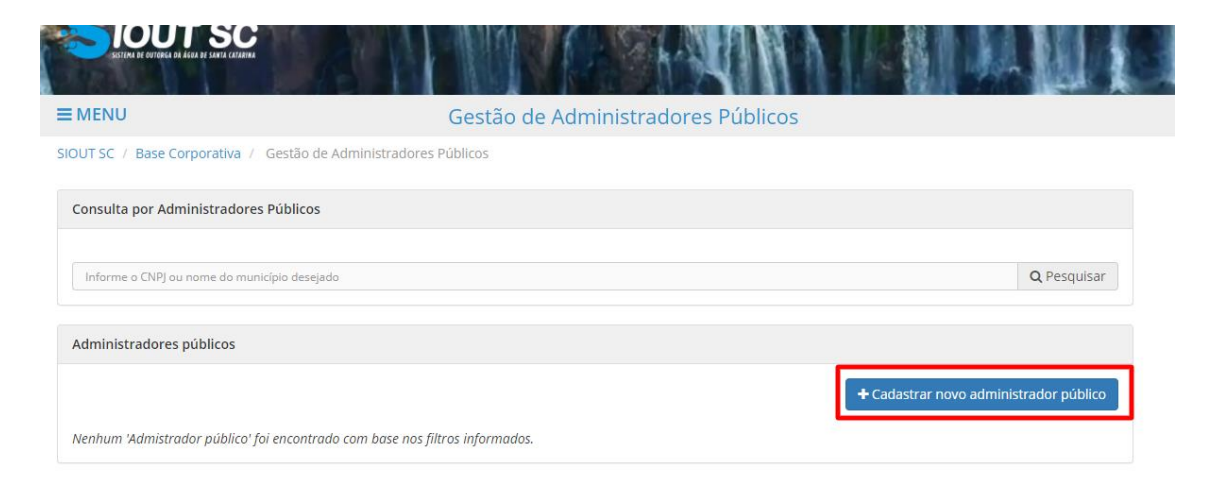

Figura 11 - Tela de Gestão de Administradores Públicos

Já na parte de "Administradores Públicos", é possível cadastrar um novo administrador por meio do botão "Cadastrar novo administrador público". Após preencher os dados solicitados e salvar, o administrador deverá ser listado juntamente aos outros administradores cadastrados.

| ISSTERA DE OUTORGE DE AGER DE SAVIA CATADINA |                                         |                     |
|----------------------------------------------|-----------------------------------------|---------------------|
|                                              | Cadastro de Administradores Públicos    |                     |
| SIOUT SC / Base Corporativa / Gestão de      | Administradores Públicos / Cadastro     |                     |
| Cadastro de administrador público            |                                         |                     |
| CNPJ:*                                       | Digite o CNPJ                           |                     |
| Este CNPJ per                                | tence a uma prefeitura? * 🛛 💿 Sim 🔘 Não |                     |
| Município: *                                 | Selecione 🗸                             |                     |
| <b>€</b> Voltar                              |                                         | 會 Limpar 🛛 🖺 Salvar |

Figura 12 - Tela de Cadastro de Administradores Públicos

As informações sobre os administradores cadastrados são previamente exibidas pelas colunas: "CNPJ", "É Prefeitura?", "Município" e "Status". Além das colunas, por meio do botão "Ações" é possível editar as informações cadastradas para o administrador e também desativar um cadastro.

#### *Gestão de finalidades*

Para acessar a gestão de finalidades, o usuário deverá acessar o menu, em seguida a opção "Base Corporativa" e por fim "Gestão de Finalidades".

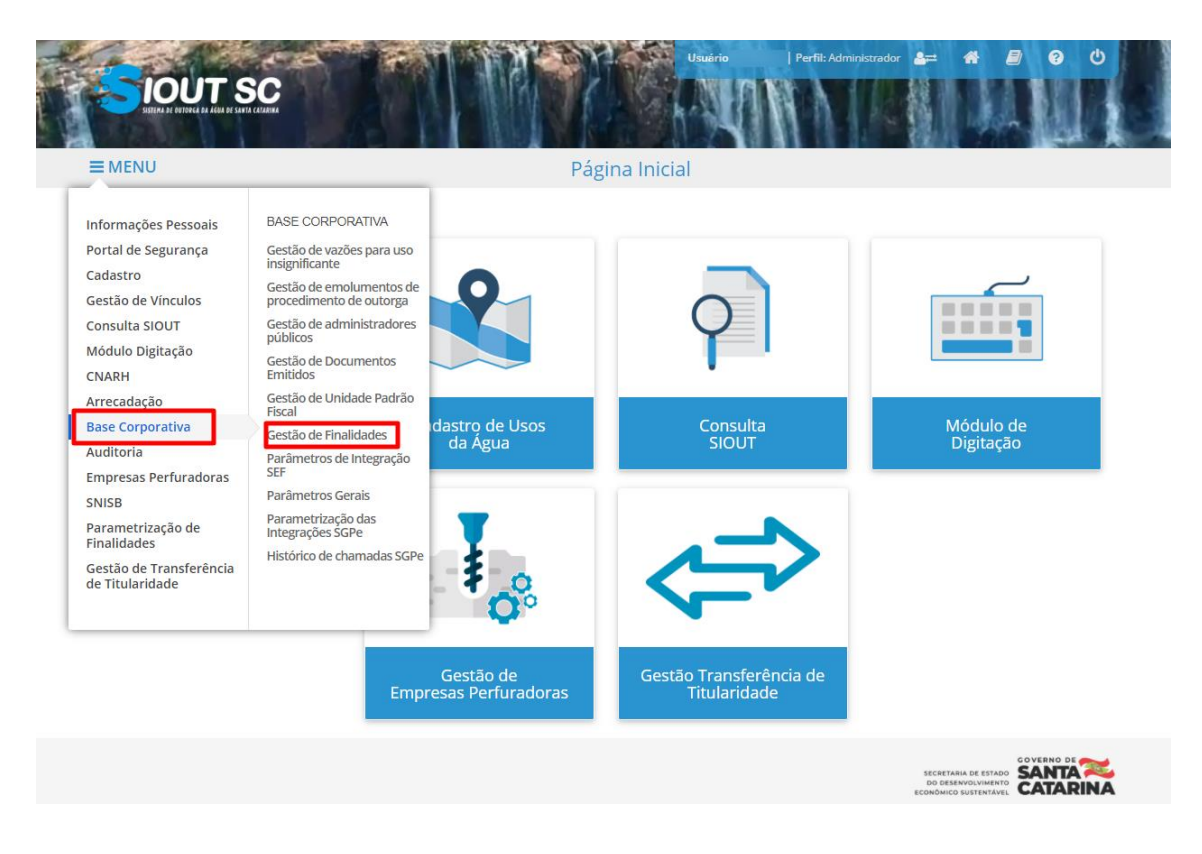

Figura 13 - Menu da Base Corporativa

Ao acessar a tela de gestão de finalidades, o sistema exibirá todas as finalidades existentes no sistema, bem como seu status de ativo ou desativado. Na linha de uma determinada finalidade, ao clicar no botão "Ações", será possível ativar uma finalidade desativada e desativar uma finalidade ativada.

| Lista de Finalidades Disponíveis                |                                                                                                    |                          |                                                                          |  |  |  |  |
|-------------------------------------------------|----------------------------------------------------------------------------------------------------|--------------------------|--------------------------------------------------------------------------|--|--|--|--|
| Abaixo estão listadas as finalidades existentes | Abaixo estão listadas as finalidades existentes no sistema, que são passíveis ao cadastro para consistência: |                          |                                                                          |  |  |  |  |
| Finalidade ≑                                    | Ativo ‡                                                                                                    | Regras de consistência 💠 |                                                                          |  |  |  |  |
| Abastecimento comunitário                       | Ativo                                                                                                    | Desabilitado             | Ações ▼                                                                  |  |  |  |  |
| Abastecimento industrial                        | Inativo                                                                                                    | Habilitado               | Ações 🗸                                                                  |  |  |  |  |
| Abastecimento público                           | Ativo                                                                                                    | Habilitado               | Ações ▼                                                                  |  |  |  |  |
| Aproveitamento hidrelétrico                     | Ativo                                                                                                    | Desabilitado             | Ações ▼                                                                  |  |  |  |  |
| Aquicultura                                     | Ativo                                                                                                    | Habilitado               | Ações 🕶                                                                  |  |  |  |  |
| Atividade produtiva para subsistência           | Ativo                                                                                                    | Desabilitado             | <ul> <li>✗ Desativar finalidade</li> <li>✗ Desabilitar regras</li> </ul> |  |  |  |  |
| Atividades comerciais                           | Ativo                                                                                                    | Desabilitado             | • •                                                                      |  |  |  |  |

Figura 14 - Listagem de atividades

# Parâmetros de integração SEF

.

.....

Para acessar a integração SEF, o usuário deverá acessar o menu, em seguida a opção "Base Corporativa" e por fim "Integração SEF".

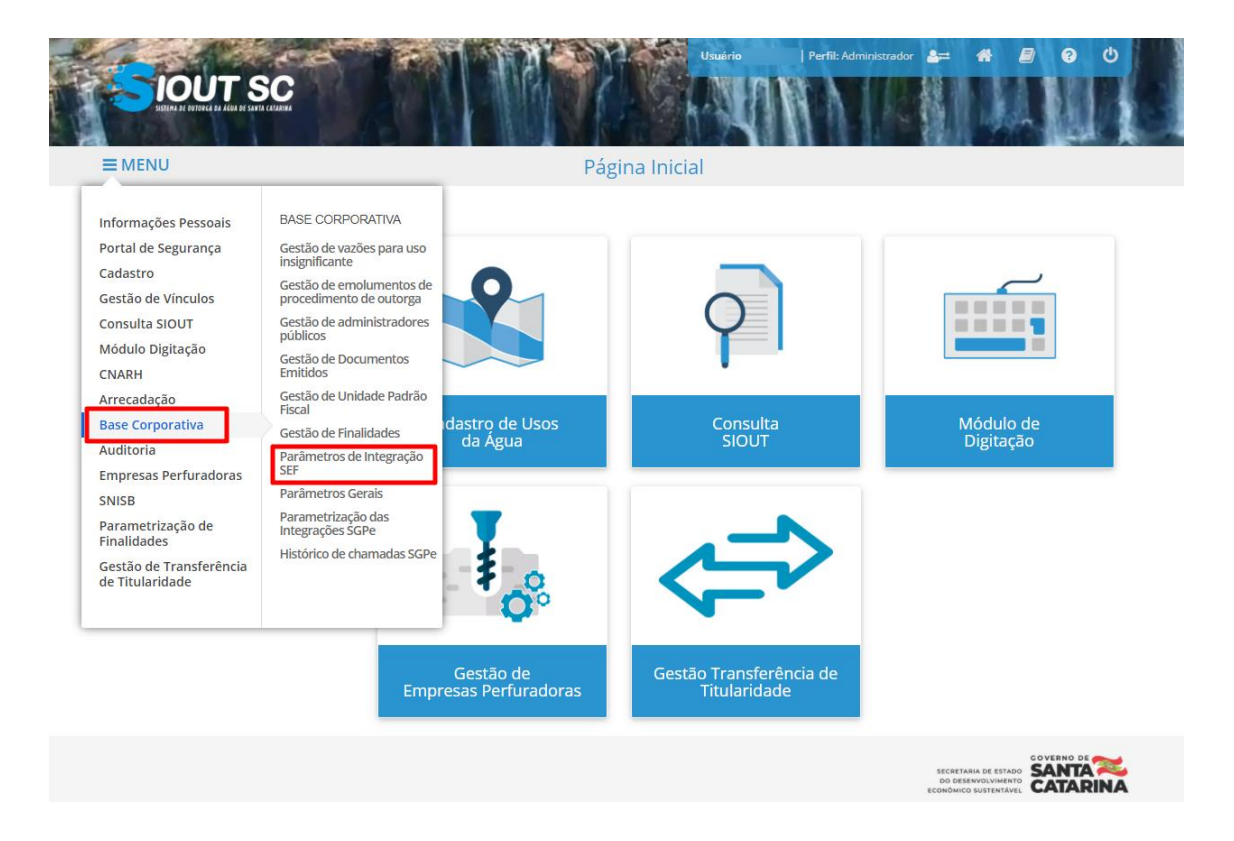

Figura 15 - Menu da Base Corporativa

A página exibida conterá os dados da integração previamente cadastrados e bloqueados para edição. Ao clicar em editar, os campos serão ativados para edição e, ao clicar em "Salvar" as informações cadastradas serão atualizadas.

| * Campos obrigatórios                                                       |                                                                                                    |             |
|-----------------------------------------------------------------------------|----------------------------------------------------------------------------------------------------|-------------|
| Parâmetros geração DARE                                                     |                                                                                                    |             |
| Endereço do webservice: *<br>Número de tentativas: *<br>Mensagem de erro: * | http://webservices.satdesen.sef.sc.gov.br/wsArrecadacaoDare/EmissaoDareV2.asmx?op=Gera 7 Erro ao Integrar com SEF! |             |
| Parâmetros da comunicação FTP                                               |                                                                                                    |             |
| Usuário: *<br>Senha: *<br>Endereço FTP: *                                   |                                                                                                    |             |
| Dados da alteração                                                          |                                                                                                    |             |
| Usuário responsável: *                                                      | 13/01/2021 11-23-04                                                                                                |             |
| Ø Cancelar                                                                  |                                                                                                    | € Histórico |
|                                                                             |                                                                                                    |             |

Figura 16 - Tela contendo os campos da integração SEF

Ao clicar em "Histórico", serão exibidas todas as informações referentes às edições já realizadas. Por meio da opção "Imprimir", será possível também gerar um arquivo PDF do histórico.

## Parametrização das integrações SCPe

SIOUT SC / Base Corporativa / Integração SEF

Para acessar os parâmetros para abastecimento público, o usuário deverá acessar o menu, em seguida a opção "Base Corporativa" e por fim "Parametrização das Integrações SGPe".

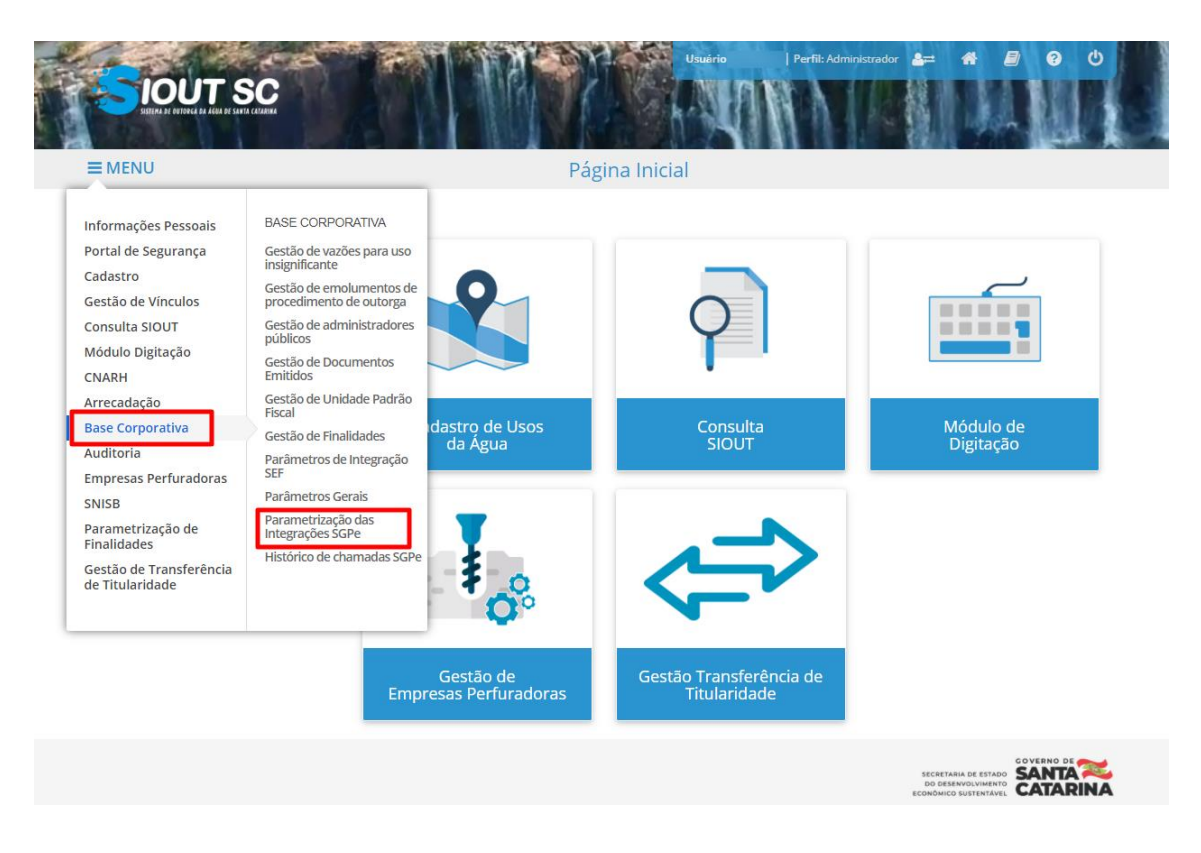

Figura 17 - Menu da Base Corporativa

A página exibida conterá os dados da integração previamente cadastrados e bloqueados para edição. Ao clicar em editar, os campos serão ativados para edição e, ao clicar em "Salvar" as informações cadastradas serão atualizadas.

| Acesso                       |                                                                   |  |
|------------------------------|-------------------------------------------------------------------|--|
| Localização do webservice: * | http://reversohom.sgpe.sea.sc.gov.br/cpavws/CpavWSLogin?wsdl      |  |
| Código do usuário: *         |                                                                   |  |
| Senha do usuário: *          |                                                                   |  |
|                              |                                                                   |  |
| Processo                     |                                                                   |  |
| Localização do webservice: * | http://reversohom.sgpe.sea.sc.gov.br/cpavws/CpavWSProcesso?wsdl   |  |
|                              |                                                                   |  |
| Peças                        |                                                                   |  |
| Localização do webservice: * | http://reversohom.sgpe.sea.sc.gov.br/cpavws/CpavWSDocumento?wsdl  |  |
|                              |                                                                   |  |
| Tramitação                   |                                                                   |  |
| Localização do webservice: * | http://reversohom.sgpe.sea.sc.gov.br/cpavws/CpavWSTramitacao?wsdl |  |
|                              |                                                                   |  |
| Órgão do setor               |                                                                   |  |

Figura 18 - Tela contendo as parametrizações para a integração com o SGPe

Ao clicar em "Histórico", serão exibidas todas as informações referentes às edições já realizadas. Por meio da opção "Imprimir", será possível também gerar um arquivo PDF do histórico.

### Parâmetros gerais

Para acessar os parâmetros gerais, o usuário deverá acessar o menu, em seguida a opção "Base Corporativa" e por fim "Parâmetros Gerais".

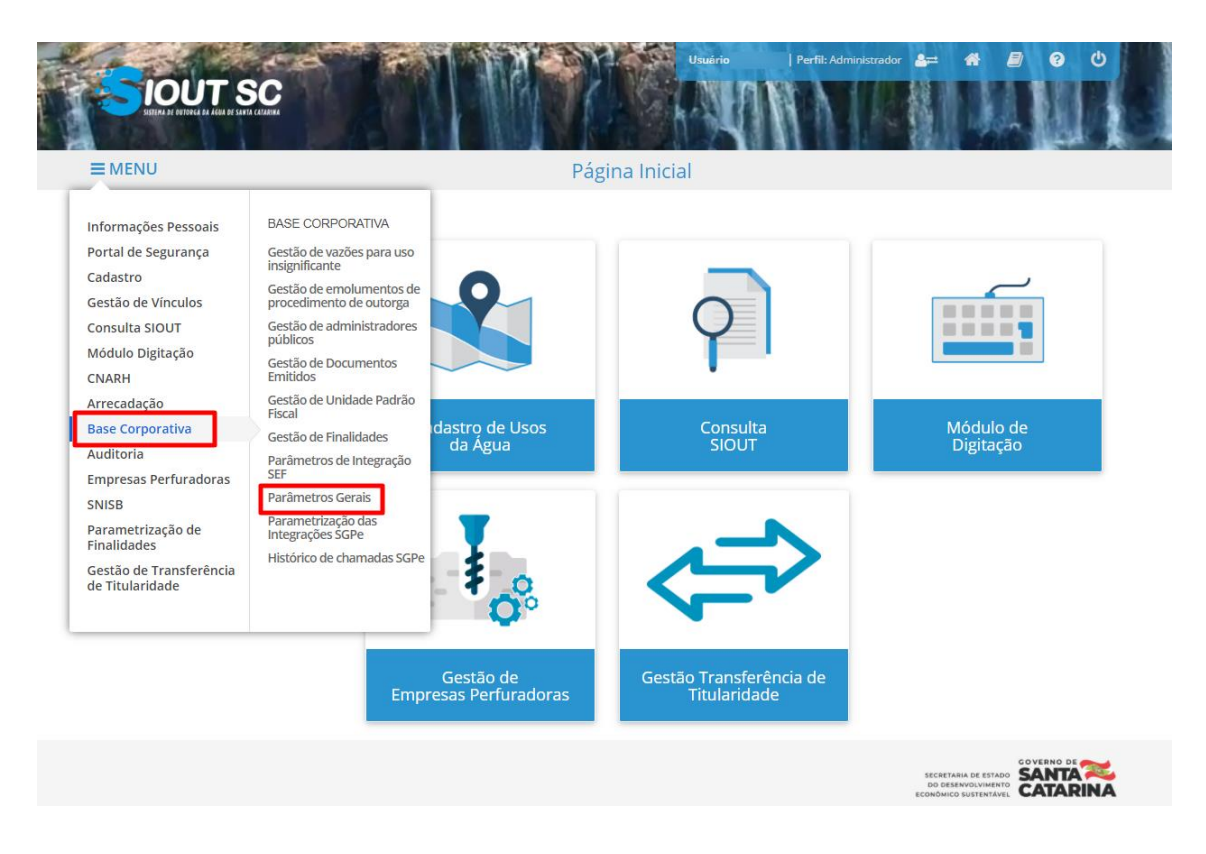

Figura 19 - Menu da Base Corporativa

A página que será aberta após a opção "Parâmetros Gerais" ser selecionada conterá uma tabela com os parâmetros gerais já cadastrados. As colunas da tabela que são exibidas contêm "Chave", "Descrição", "Tipo", "Valor", "Data/Hora Última Modificação" e "Usuário Última Modificação". Além disso, na frente de cada um dos parâmetros, está disponível o botão "Editar", onde as informações da coluna "Valor" podem ser atualizadas.

| Parâmetros Gerais Cadastrados                     |                                                                      |         |                                                                                                    |                                 |                               |        |
|---------------------------------------------------|----------------------------------------------------------------------|---------|----------------------------------------------------------------------------------------------------|---------------------------------|-------------------------------|--------|
|                                                   |                                                                      |         |                                                                                                    |                                 |                               |        |
| Chave                                             | Descrição                                                            | Тіро    | Valor                                                                                                    | Data/Hora Última<br>Modificação | Usuário Última<br>Modificação |        |
| Transferencia.titularidade.d<br>atavencimentodare | Dias de vencimento do dare<br>para Transferência de<br>titularidade  | Integer | 15                                                                                                    | 15/12/2020 14:28:17             | pessoa1                       | Editar |
| Consistencia.irrigacao.inund<br>acao.minimo       | Valor limite mínimo de<br>captação por safra (em<br>m³/hectare/ano); | Integer | 1000                                                                                                    | 22/02/2021 19:21:12             | pessoa1                       | Editar |
| Consistencia.irrigacao.inund<br>acao.maximo       | Valor limite máximo de<br>captação por safra (em<br>m³/hectare/ano); | Integer | 8000                                                                                                    | 22/02/2021 19:21:12             | pessoa1                       | Editar |
| Transferencia.titularidade.m<br>odelorequerimento | URL para download do<br>Modelo de documento de<br>requerimento       | String  | http://homologacao.siout.sc.<br>ti.lemaf.ufla.br/Arquivos/req<br>uerimento-de-transferencia-<br>de-titularidade-da-<br>outorga.doc | 06/03/2021 15:04:22             | pessoa1                       | Editar |

Figura 20 - Tela de Parâmetros Gerais

Ao clicar em "Editar", o usuário pode escolher salvar as alterações realizadas ou ainda cancelar as alterações e permanecer no último valor salvo.

#### Gestão de Unidade Padrão Fiscal

Para acessar a gestão de unidade padrão fiscal, o usuário deverá acessar o menu, em seguida a opção "Base Corporativa" e por fim "Gestão de Unidade Padrão Fiscal".

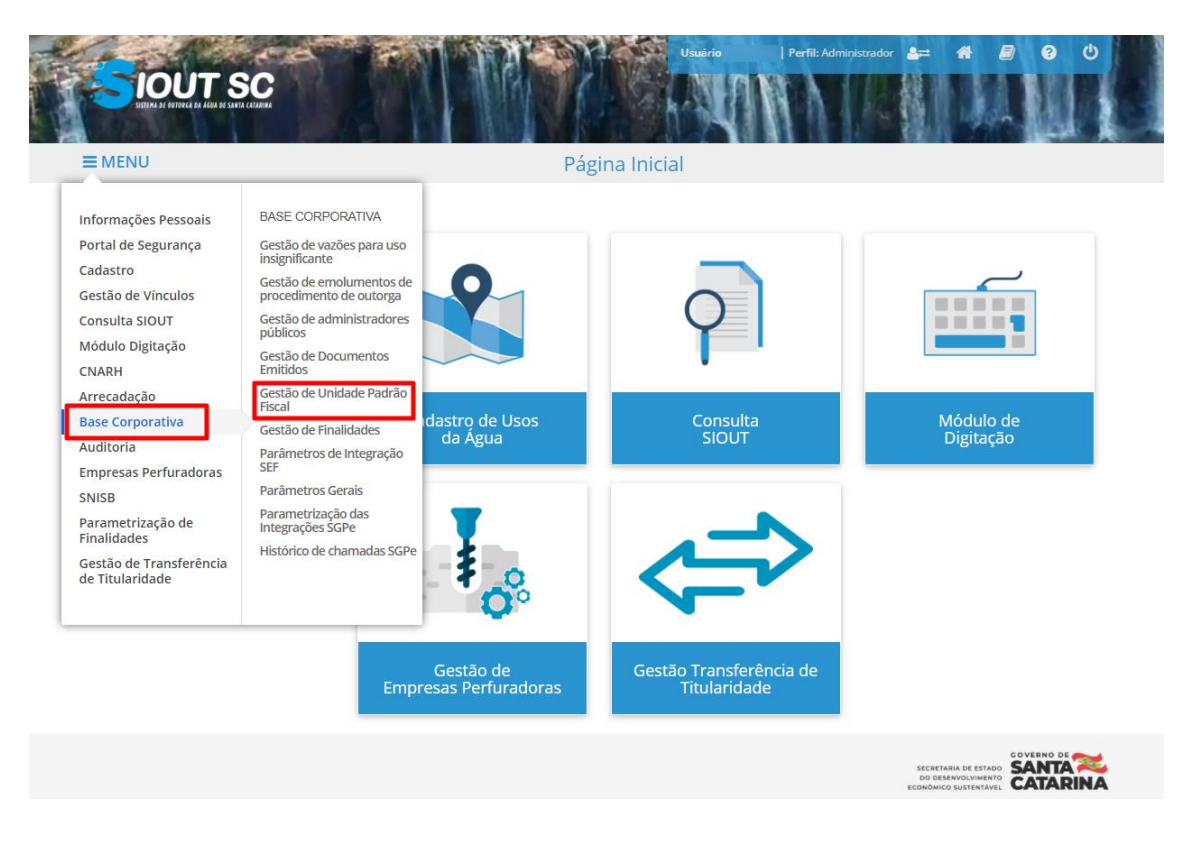

Figura 21 - Menu da Base Corporativa

A tela que será aberta conterá três campos: um contendo o valor de UPF atual, um contendo um campo de inserção para um novo valor de UPF e outro campo para a inserção da data de vigência do novo valor.

| Edição de valor vigente da UPF |          |     |          |
|--------------------------------|----------|-----|----------|
| Valor atual:                   | 20,2994  | R\$ |          |
| Novo valor: *                  |          | R\$ |          |
| Data de vigência: *            | <b>#</b> |     |          |
|                                |          |     | 🖺 Salvar |
|                                |          |     |          |

Figura 22 - Tela de edição de valores de UPF

Após atualizar os dados, o usuário deverá clicar em "Salvar".

Histórico de chamadas SGPe

.

Para acessar a gestão de unidade padrão fiscal, o usuário deverá acessar o menu, em seguida a opção "Base Corporativa" e por fim "Histórico de chamadas SCPe".

.

.

.

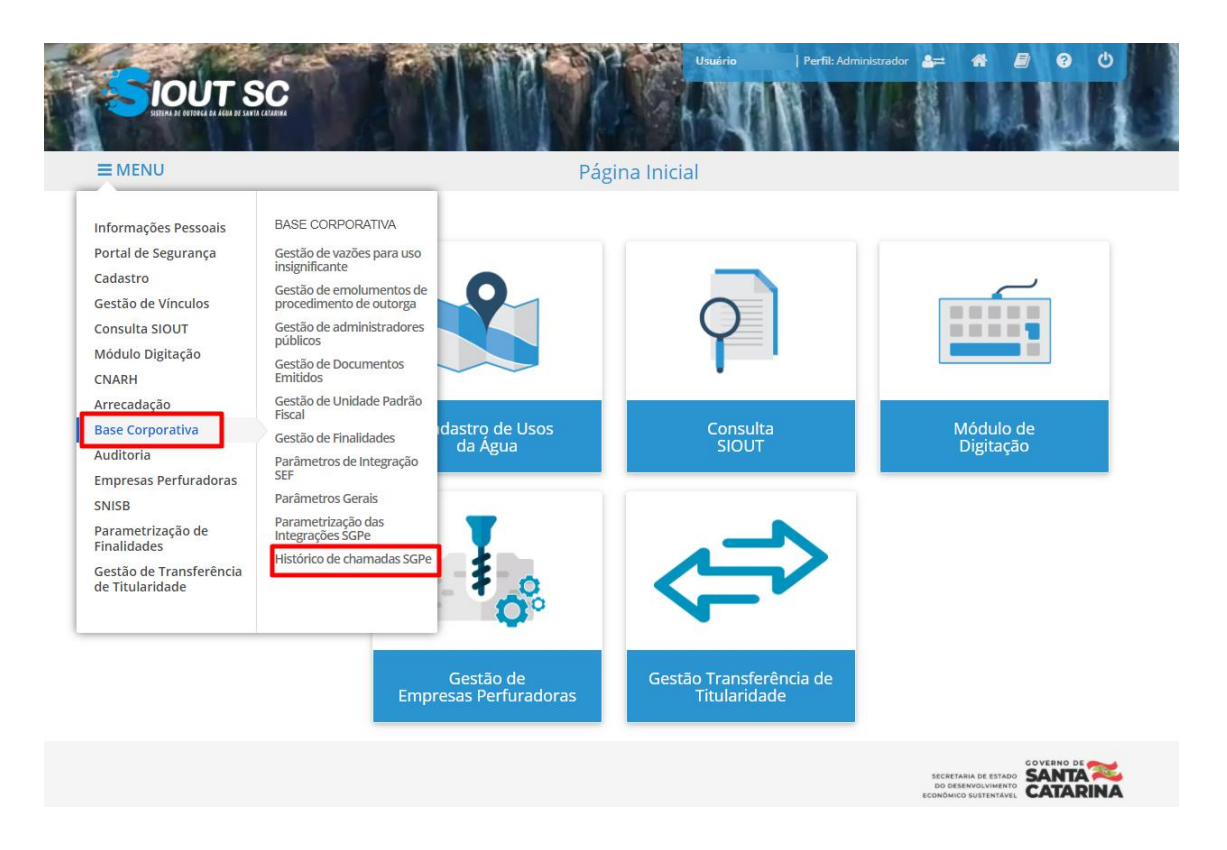

Figura 23 - Menu da Base Corporativa

Para buscar por uma chamada específica, o usuário deverá inserir o número da chamada realizada por meio do protocolo SGPe e em seguida clicar em "Pesquisar".

Logo em seguida, estarão listadas todas as chamadas realizadas, contendo N° do Protocolo SGPe, Código do Processo de Cadastro, Data/Hora de Agendamento, Data/Hora de execução, Retorno WebService, Mensagem Retorno WebService e Status Envio.

| Histórico de chamadas ao SGPe |                     |                             |                                          |                                       |                    |                                             |                    |
|-------------------------------|---------------------|-----------------------------|------------------------------------------|---------------------------------------|--------------------|---------------------------------------------|--------------------|
|                               |                     |                             |                                          |                                       |                    |                                             |                    |
|                               | Informe             |                             |                                          |                                       |                    |                                             | <b>Q</b> Pesquisar |
|                               |                     |                             |                                          |                                       |                    | Pes                                         | quisa avançada     |
|                               |                     |                             |                                          |                                       |                    |                                             |                    |
| Histórico de chamadas ao SGPe |                     |                             |                                          |                                       |                    |                                             |                    |
|                               |                     |                             |                                          |                                       |                    |                                             |                    |
|                               | N° Protocolo SGPe 💠 | Código Processo<br>Cadastro | Data/Hora de<br>Agendamento <sup>‡</sup> | Data/Hora de<br>Execução <sup>⊕</sup> | Retorno WebService | Mensagem Retorno<br>WebService <sup>⊕</sup> | Status Envio       |
|                               | DSUST 00000296/2021 |                             | 11-03-2021/21:23                         | 11-03-2021/21:30                      | Falha              | Sucesso                                     | Sucesso            |
|                               | DSUST 00000287/2021 |                             | 11-03-2021/15:22                         | 11-03-2021/15:30                      | Falha              | Sucesso                                     | Sucesso            |
| 1                             | DSUST 00000287/2021 |                             | 11-03-2021/15:22                         | 11-03-2021/15:30                      | Falha              | Sucesso                                     | Sucesso            |
|                               | DSUST 00000287/2021 |                             | 11-03-2021/15:22                         | 11-03-2021/15:30                      | Falha              | Sucesso                                     | Sucesso            |
|                               |                     |                             |                                          |                                       |                    |                                             |                    |

Figura 24 - Exibição do histórico de chamadas do SGPe